## Savant Development Environment License Key Registration: Deployment Guide

Title Savant Development Environment License Key Registration: Deployment Guide

Summary Savant Development Environment License Key Registration: Deployment Guide

Supported Releases

Full Description

## Savant Development Environment License Key Registration

**Deployment Guide** 

Date:

May 2014

da Vinci RacePoint Blueprint uses a license key to validate the instance of the software when installed on a Savant Development Environment (SDE).

If during the installation process a license key is requested, use the following:

## OGTKE-TGSXA-ZOVMH-SNUYH-4GOFQ-PCX4G-SZZIW-MSDQ

Savant recommends using the Savant Application Manager (SAM) to install and manage da Vinci releases. For more information on installing and using SAM, refer to the **Savant Application Manager Reference Guide 009-1047-xx**.

Knowledge Base > Latest Software Release > Savant Application Manager: Reference Guide, Training Video

Follow this procedure to install the license key on the SDE:

- 1. Go to: Savant Portal > Dealer Login > Latest Release.
- 2. Select the da Vinci Release Software Installation and Upgrade Deployment Guide for the version to be licensed.
- 3. Follow the instructions to install RacePoint Blueprint.
- 4. When RacePoint Blueprint is launched, the following screen will appear:

| Blueprint is not licensed for this computer.     |
|--------------------------------------------------|
| You must obtain a license key for this computer: |
| "C07F313WDD6L"                                   |
| to enable this software.                         |
| Quit Register                                    |

- 5. Select Register.
- 6. Enter the 40 character License Key then click Register.

Knowledge Article

| <br>Registration                                                                                                    |
|----------------------------------------------------------------------------------------------------|
| Enter your registration key for computer ID<br>C07F313WDD6L. The following format is required:<br>"xxxxx-xxxxx-xxxxx-xxxxx-xxxxx-xxxxx" |
|                                                                                                    |
| ? Quit Register                                                                                                    |

After clicking Register, RacePoint Blueprint will open and be ready for use.

## Appendix A: Replacing a License Key

In order to replace a RacePoint Blueprint license key, do the following:

- 1. Quit any open instances of Blueprint.
- 2. Open **Finder** on the SDE.

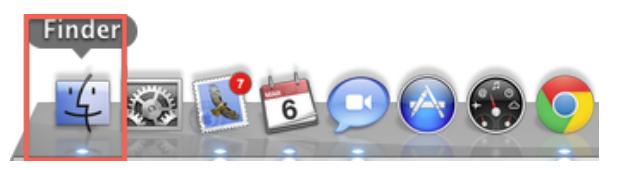

3. Click Go in the Menu Bar and select Go to a Folder.

| Go                | Window Help                  |                    |
|-------------------|------------------------------|--------------------|
| Ba                | Ж[                           |                    |
| Fo                | rward                        | ¥]                 |
| Se                | lect Startup Disk on Desktop | ☆駕↑                |
| 12                | Computer                     | ዕ <mark></mark> ዙር |
|                   | Home                         | <b>企業Η</b>         |
|                   | Desktop                      | ΰ₩D                |
| Ø Network         |                              | <b>企器K</b>         |
|                   | iDisk                        | •                  |
| A                 | Applications                 | <mark>ዮ</mark> װא  |
| ß                 | Documents                    | <b>企業O</b>         |
| X                 | Utilities                    | Ω₩Ω                |
| Re                | cent Folders                 | ►                  |
| Go                | to Folder                    | <del>ሰ</del> жር    |
| Connect to Server |                              | ЖK                 |

4. Type /library/application support into the Go to Folder window.

| Go to F                        | older  |    |
|--------------------------------|--------|----|
|                                |        |    |
| Go to the folder:              |        |    |
| // ibrany/application support/ |        |    |
| /Library/application support/  |        |    |
|                                |        |    |
|                                | Cancel | Go |
|                                |        |    |

5. In the Finder window, locate the Savant folder, right click on it, and select Move to Trash.

Knowledge Article

| ○ ○ ○ □ Application Support |                      |                                         |            |
|-----------------------------|----------------------|-----------------------------------------|------------|
|                             |                      | × · . · · · · · · · · · · · · · · · · · |            |
| FAVORITES                   | Name                 |                                         | Size       |
| <b>企</b>                    | 🕨 🚞 Script Editor    | 20 – Jun – 12                           | 1.1 MB     |
| All My Files                | 🕨 🚞 Savant           | Open 10.20                              | 46 bytes   |
| Annlightions                | 🕨 🚞 ResearchSof      | open                                    | 104 KB     |
| Applications                | 🕨 🚞 regid.1986-      | Move to Trash y - 13                    | 7 KB       |
| Documents                   | ProApps              | Get Info                                | 1.1 MB     |
| 🔜 Desktop                   | 🕨 🚞 Oracle           | Compress "Savant" r – 13                | 149 bytes  |
| 🕒 Downloads                 | 🕨 🚞 Mozilla          | Burn "Savant" to Disc t - 10            | 201 KB     |
| 🎵 Music                     | Microsoft            | Make Alias                              | 104.3 MB   |
| Sites                       | 🕨 🚞 Macromedia       | Quick Look "Savant" - 13                | 133 bytes  |
|                             | Logitech             | Share                                   | 12.1 MB    |
| Documents                   | iWork '09            | Conv "Savant"                           | 403.5 MB   |
| SHARED                      | 🕨 🚞 iPhoto           | copy savant                             | 660.2 MB   |
|                             | iLifeSlidesho        | Show View Options                       | 116.9 MB   |
| 😑 0016cba4b9bf0             | 🕨 🚞 iLifeMediaBr     | Label: I - 12                           | 24.3 MB    |
| 😑 0016cba6e04c0             | 🕨 🚞 iLife            | r - 13                                  | 253.4 MB   |
| ☐ 0016cbac6fa50             | 🕨 🚞 iDVD             |                                         | 149.7 MB   |
| - 001AAF0021B1              | 🕨 🚞 Google           | Create Workflow                         | 16.2 MB    |
|                             | 🕨 🚞 GarageBand       | Folder Actions Setup t - 12             | 1.47 GB    |
| 109add5f24390               | CrashReport          | Open File in TextWrangler               | 69 KB      |
| 😑 109add5f26e70             | AutonomicC           | Open File in BBEdit                     | 8.7 MB     |
| 🖳 All                       | 🕨 🚞 Apple            | 24 – Apr – 13                           | 46.5 MB    |
| DEVICES                     | App Store            | 11 – Apr – 13                           | Zero bytes |
| The second second second    | 🕨 🚞 Adobe            | 18:11                                   | 1.42 GB    |
| Macintosh HD                |                      |                                         |            |
| macintosinno                |                      | there a Contraction Constant            |            |
|                             | i Macintosn HD ⊨ iii | Library 🖻 🔄 Application Support         |            |
| ×                           | 23                   | items, 343.78 GB available              |            |

6. Launch Blueprint, a window will pop up stating the software is not registered. Click Register.

| N | Blueprint is not licensed for this<br>computer.  |
|---|--------------------------------------------------|
|   | You must obtain a license key for this computer: |
|   | "W80244NVAGZ"                                    |
|   | to enable this software.                         |
|   | Quit Register                                    |

7. Enter the new license key into the Registration window, click Register.

Knowledge Article

| Registration                                                                                                    |
|----------------------------------------------------------------------------------------------------|
| Enter your registration key for computer ID W80244NVAGZ.<br>The following format is required:<br>"xxxxx-xxxxx-xxxxx-xxxxx-xxxxx-xxxxx" |
| xxxxx-xxxxx-xxxxx-xxxxx-xxxxx-xxxxx                                                                                                    |
| <br>? Quit Register                                                                                                    |

Blueprint will load and be ready for use.

URL Name Savant-Development-Environment-License-Key-Registration-Deployment-Guide-1423469833082